- 1. 受験申込用URL送信メールのURLをクリックし、受験申込画面に移動します。 『顔写真を選択または撮影する』をタップします。
  - ※ 既にマイページ作成が完了していて、再アップロードする方は、

マイページにログインし『再アップロード』をタップしてください。

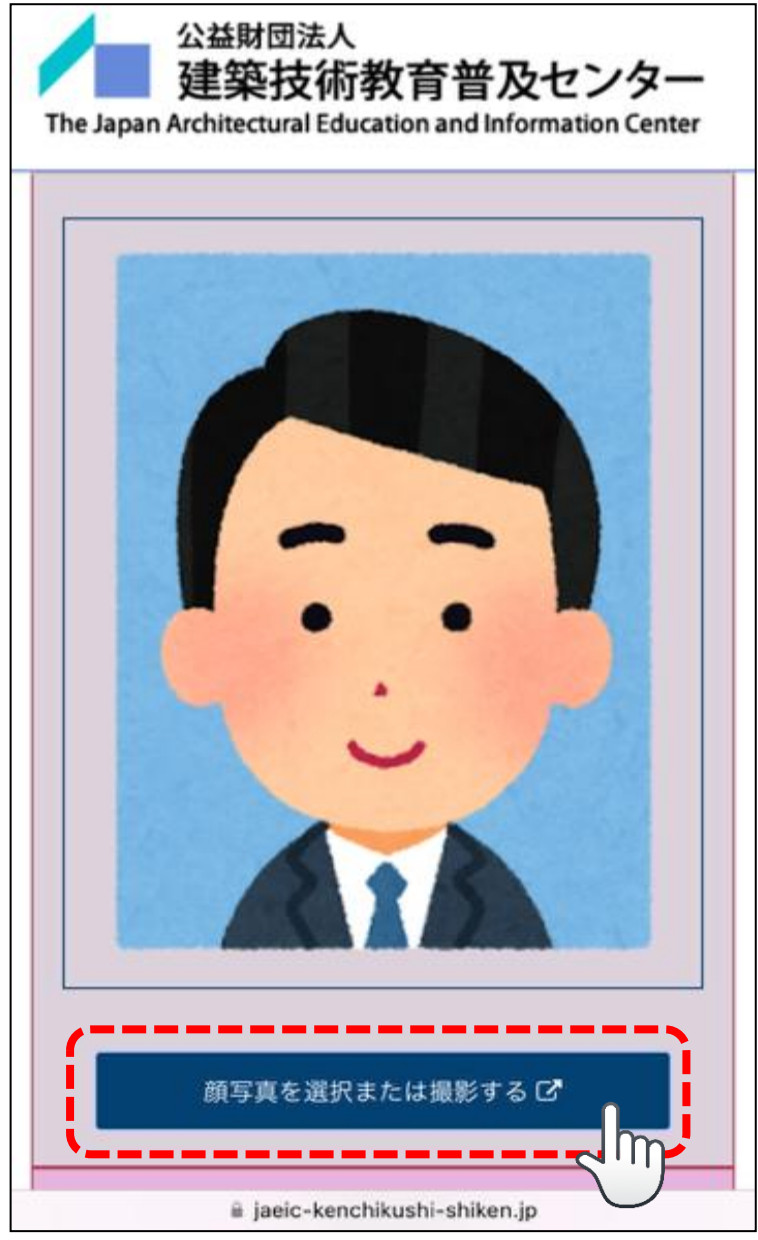

2. 『ファイルを選択』をタップし、『写真を撮る』をタップします。

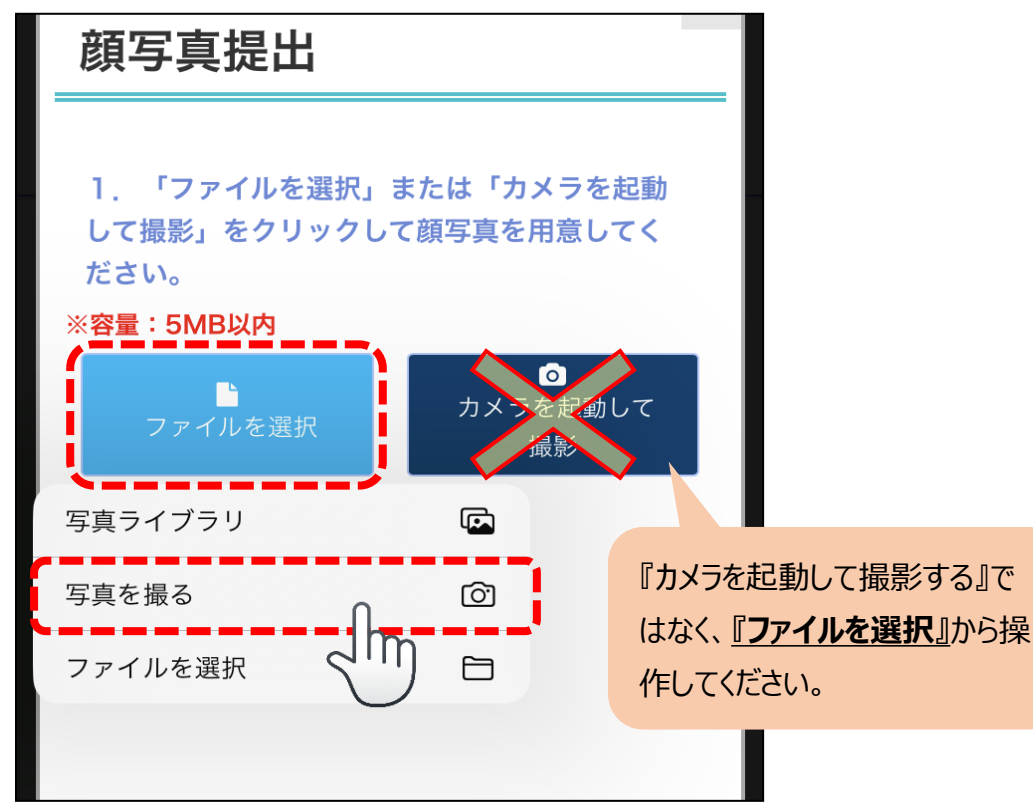

※ 既にお手持ちの画像をアップロードする場合は、

『写真ライブラリ』または『ファイルを選択』をタップして用意した画像を選択してください。

3. カメラが起動するので、顔写真を撮影します。

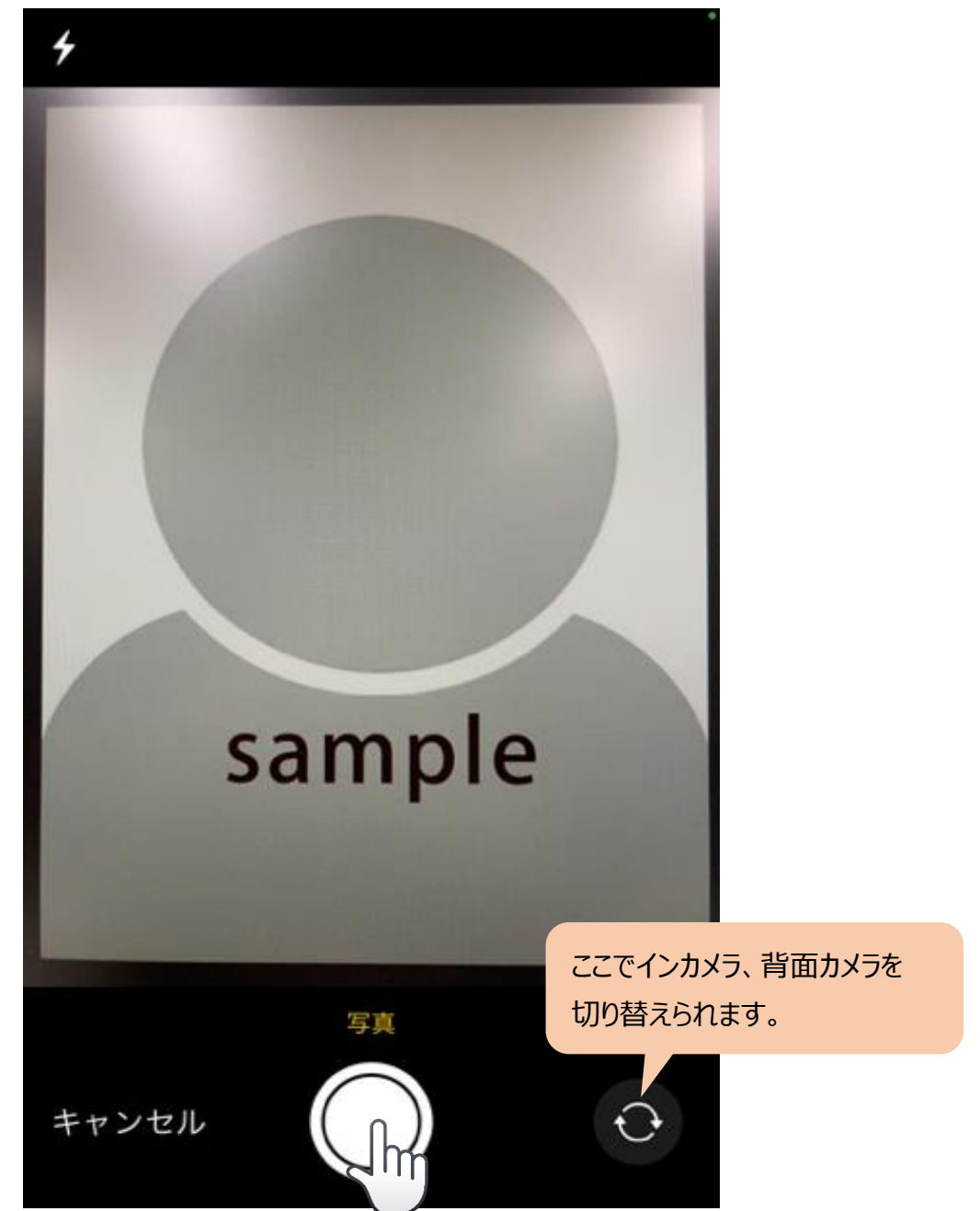

4. 顔写真を確認し、問題なければ『写真を使用』をタップします。

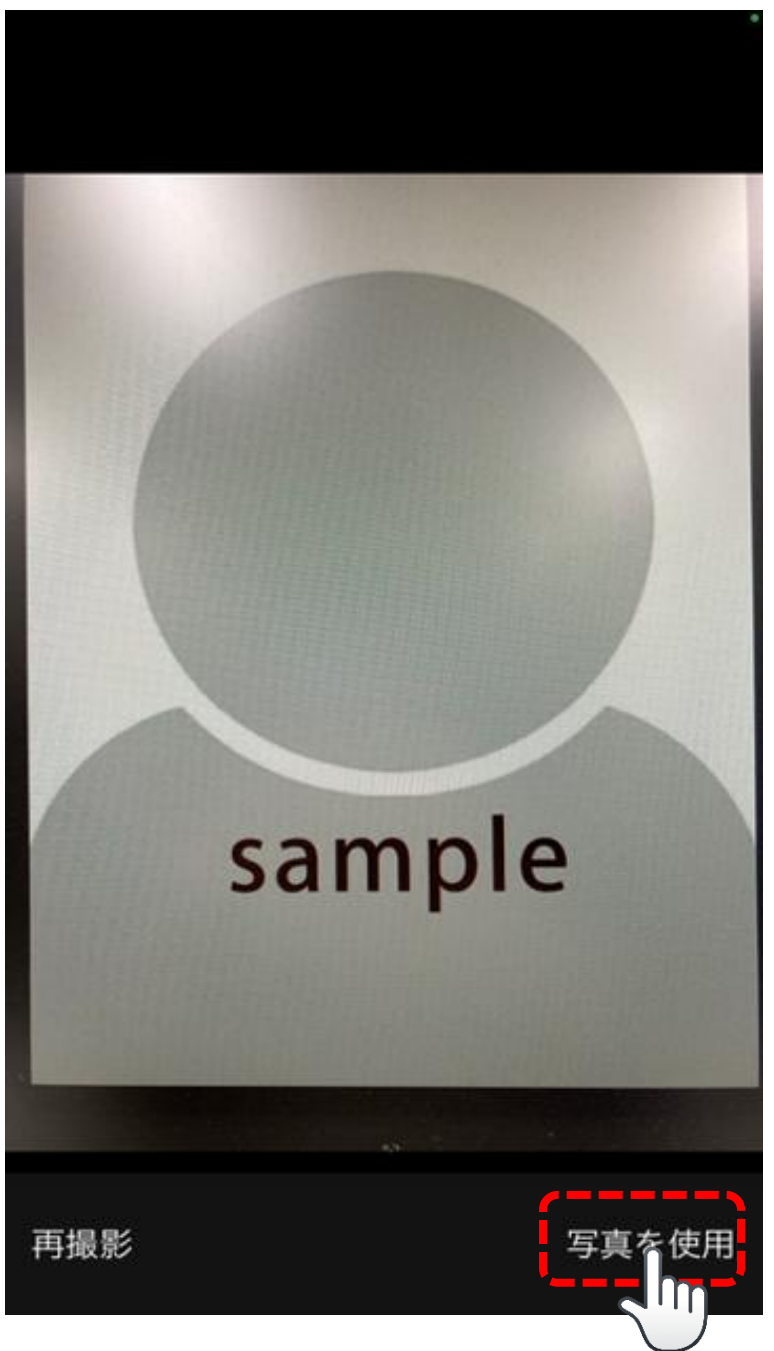

5. 撮影した写真がプレビュー表示されます。

## 【注意】

撮影した写真がプレビュー表示されるまで時間がかかる場合があります。 その場合は追加で何も操作せずに、しばらくお待ちください。

横向きになってしまう場合は、『90度回転』をタップし向きを変えます。 また、必要に応じて切り取りをします。

回転、切り取りの設定をしたら、『切り取り画像を作成』をタップします。

|                                             | ۲ |
|---------------------------------------------|---|
|                                             |   |
| クリックし、クリックしたままの状態で任意の方向^<br>ドラッグ(移動)してください。 |   |
|                                             |   |
| <u>•</u>                                    |   |

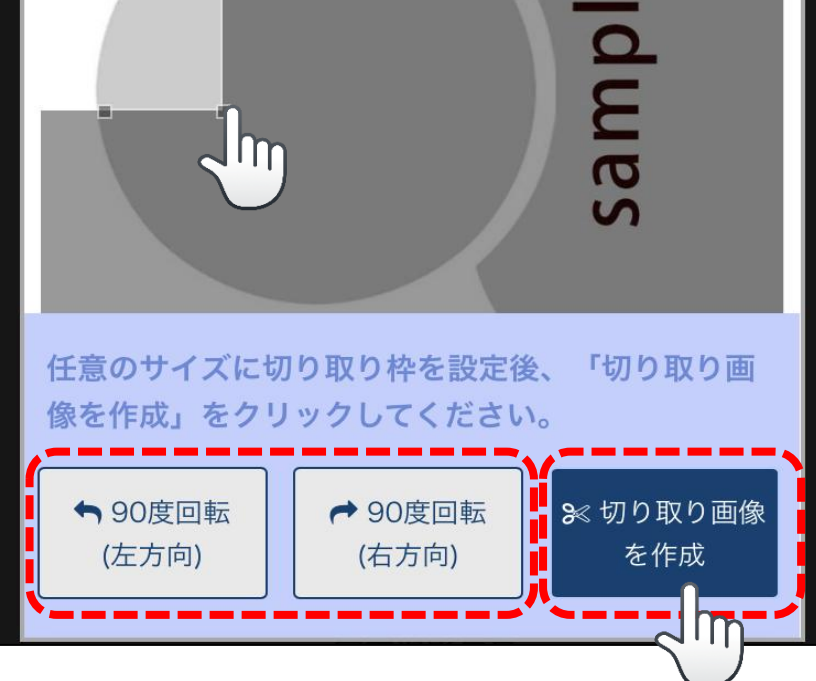

切り取り画像に問題がなければ、『この画像で決定』をタップします。
 やり直したい場合は、『切り取りをやり直す』をタップし、再設定します。

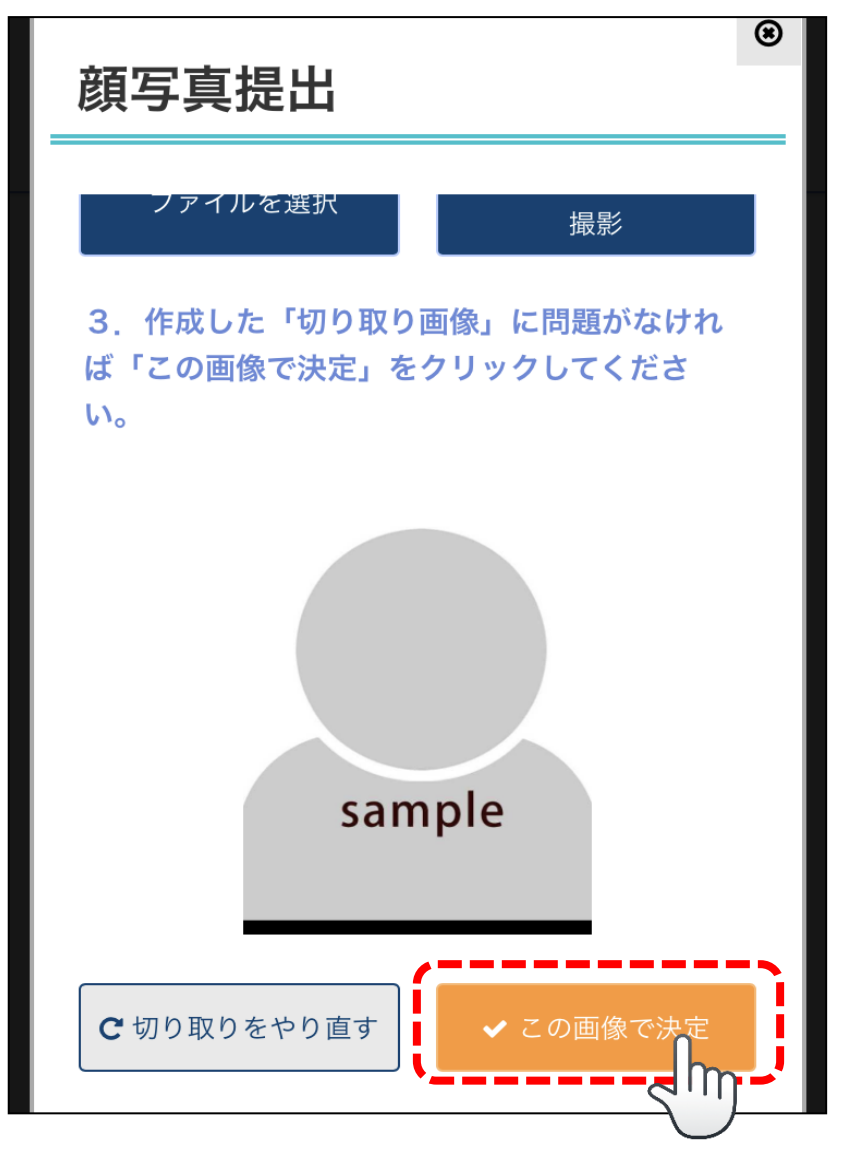

7. 登録する顔写真を確認し、「写真撮影年月」を選択し、『次へ』をタップします。

```
【注意】
この画面上では、縦に引き伸ばされたような表示になる場合がありますが、
顔写真の登録上、問題はありません。
撮影年月を選択したら、次の画面へ移ってください。
          * 顔 与 具
   (合格者の写真等は、中央指定登録機関に提供されま
            す。)
                       引き伸ばされたような画像になっ
                       ていても問題ありません。
        sample
       顔写真を選択または撮影する 🖸
```

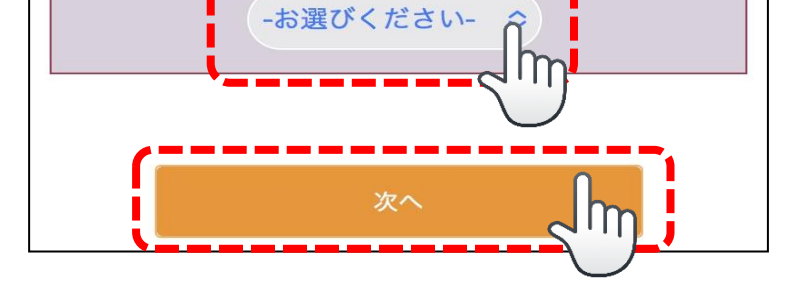

\*写真撮影年月 \_\_\_\_

8. 最後に顔写真を再確認し、『次へ』をタップし、

申込情報の入力画面に移り、受験申込を進めます。

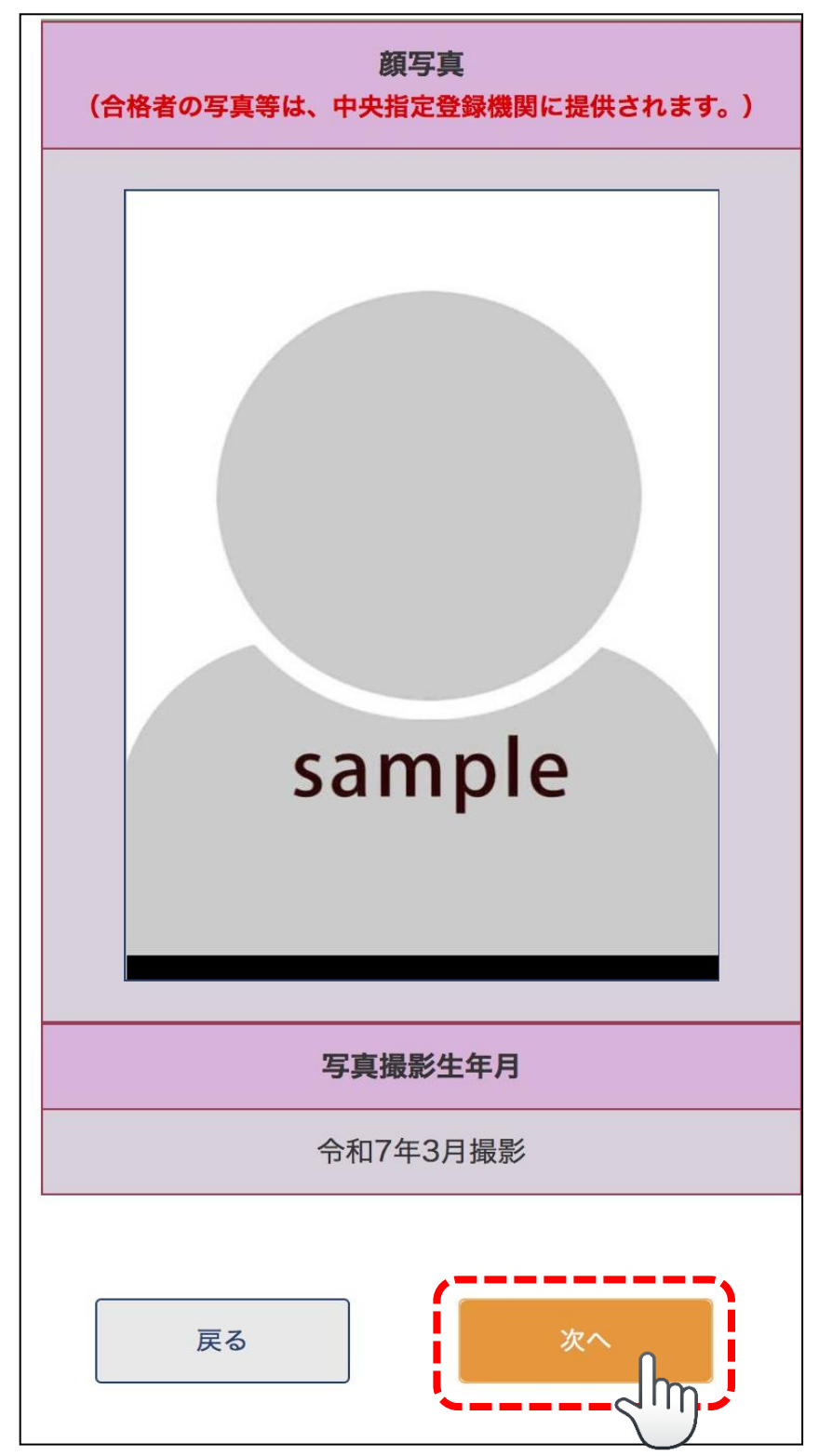